**UPDATE YOUR NEW PASSPORT FOR OCI – (It's <u>ONLINE</u> now)** 

## **ONLINE - PROCEDURE**

To update new passport particulars towards existing OCI card, please follow below process.

Apply under OCI Miscellaneous Service online at https://ociservices.gov.in/

Click on "Fill New Miscellaneous Application"

Select option "Passport particulars updation" under "GRATIS" service.

Upload photo, signature and passport document files.

This entire process is done online. No need for physical application and NO fee.

Applicant can travel with existing OCI card and current passport.

All renewals **including applicants above 50 years of age** need to update passport details ONLINE only, as explained above.

**Please note**: Applicant who got OCI as a minor (before attaining age of 20) crossed 20 years and also got new passport, would require renewal of OCI through physical submission of application as per details at <a href="https://visa.vfsglobal.com/usa/en/ind/apply-oci-services">https://visa.vfsglobal.com/usa/en/ind/apply-oci-services</a> Applicant need to apply under OCI Miscellaneous service and select "Change of personal particulars" option